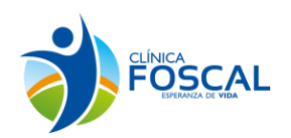

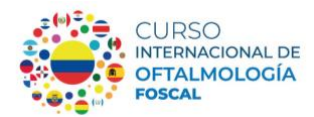

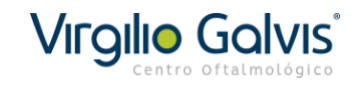

**Buenos dias** 

Apreciado Participante

Para pago por PSE ingrese al link <a href="https://virgiliogalvis.com/pagos-en-linea/">https://virgiliogalvis.com/pagos-en-linea/</a>

## Paso 1: De click en presione aquí para realizar su pago

| $\leftarrow \  \  \rightarrow \  \   G$ |                | 08                | https://virgilio              | ogalvis.com/          | pagos-en-linea             | a/                                                                                                    |                                                                                                    |                                                                                                    |
|-----------------------------------------|----------------|-------------------|-------------------------------|-----------------------|----------------------------|----------------------------------------------------------------------------------------------------|----------------------------------------------------------------------------------------------------|----------------------------------------------------------------------------------------------------|
|                                         |                |                   |                               | S Escrib<br>30084     | anos al WhatsApp<br>109433 | C.                                                                                                    | <b>Teléfono Fijo</b><br>(7)6392929                                                                                                    | SOLICITE SU CITA                                                                                                    |
|                                         | INICIO         | NUESTRO<br>CENTRO | INFORMACIÓN<br>PARA PACIENTES | NUESTROS<br>SERVICIOS | CONTACTO                   | CURSOS Y<br>CONGRESOS                                                                                                    | PAGOS EN LÍNEA                                                                                                    | f © □ in ¥                                                                                                    |
|                                         | PAGOS EN LÍNEA |                   |                               |                       |                            |                                                                                                    |                                                                                                    |                                                                                                    |
|                                         |                |                   |                               |                       |                            | Tener en<br>Una vez ingrese a<br>1. Diligencie<br>2. Coloque el<br>3. Coloque el<br>4. Coloque el<br>5. Coloque el<br>5. Coloque el<br>7. Da Click e<br>8. Podrá pag<br>"Click para<br>9. Diligencie l<br>NOTA: Verifique m | Cuenta<br>Inuestra pasarela de pagos e<br>el tipo de documento del p<br>I nomero de documento del<br>l concepto Ejemplo "Pago"<br>I nombre completo y apelli<br>n teléfono móvil y fijo de ci<br>I valor asignado sin puntos<br>in la opción PAGAR.<br>ar con tarjeta de crédito o la<br>a continuar con el pago"<br>los datos de su tarjeta o Pi<br>nuy bien en el momento de ci | Il proceso es:<br>aciente: CC (cedula) NIT, CE, TI.<br>Il paciente.<br>Sonsulta Particular"<br>dos del paciente.<br>Intacto<br>y sin comas.<br>PSE, seleccione la opción que desee utilizar y haga click en<br>SE y haga click en " <b>CONTINUAR</b> " para confirmar su pago<br>plocar el valor correcto de su pago. |

Por medio de este vínculo podrá realizar pagos con tarjeta de crédito o PSE de los servicios prestados por el Centro Oftalmológico Virgilio Galvis (Centro Oftalmológico VGR S.A.S.), diligenciando la información solicitada en el formulario que aparece después de hacer click en el icono de "Pagos en Línea".

En algunos casos el proceso de facturación deberá completarse el día de su cita en las cajas de la institución.

Por favor recuerde que este proceso no incluye los copagos y cuotas moderadoras, los cuales deben ser pagados presencialmente en la sede al momento de realizar su admisión. Por favor si tiene algún inconveniente escribanos al correo covgr.contabilidad@gmail.com o al whatsapp 300 840 9433

5

Por favor envienos sus comentarios relacionados con este proceso a covgr.conte con nostros

PRESIONE AQUI PARA REALIZAR SU PAGO EN LI

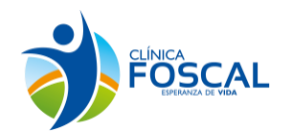

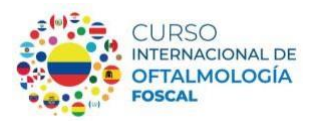

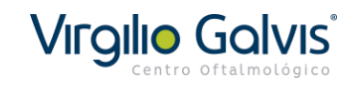

Paso 2: Diligencie los campos

Antes de ingresar tenga presente:

- 1. En el campo "validación" coloque el código indicado.
- 2. En el campo "tipo de documento" coloque: **CC** para cedula de ciudadanía, **CE** para cedula de extranjería, **DNI** o **PASAPORTE** para documento nacional de Identificación.
- 3. En el campo "Servicio a prestar" indique por favor: "CURSO OFTALMOLOGIA FOSCAL"
- 4. En el campo "nombre y apellidos del paciente" coloque sus datos personales (Nombres completos primer nombre y primer apellido)
- 5. En el campo "teléfono de contacto móvil" coloque su número de teléfono con su indicativo
- 6. En el campo de "valor total de pago" por favor coloque el valor a pagar actual (sin puntos) es decir, según tarifa vigente.

Por último, de clic en pagar.

| Virgiliø Galvis                                       |                                                     |                   | √eri <mark>Si</mark> Į | yulidez y maxilded juride                      | <b>1010.</b><br>Belectionico |
|-------------------------------------------------------|-----------------------------------------------------|-------------------|------------------------|------------------------------------------------|------------------------------|
| IR BANCO DE BOGOTA - ELECTRONICOS Inicio > formulario | PORTAL DE PAGOS                                     | Sanco             | CCCCCCCentral @ Im     | en Agante de Colombia<br>Mainte de la colombia | - >                          |
|                                                       |                                                     | RMACIÓN DE PAGO   |                        |                                                |                              |
|                                                       | •Validación : 6P                                    | 6P67L7            |                        |                                                |                              |
|                                                       | *Tipo de Documento :                                | DNI               | 0                      |                                                |                              |
|                                                       | *Colocar su Número<br>Completo de Cédula o<br>NIT : | 13745300          | 0                      |                                                |                              |
|                                                       | *Servicio a Prestar :                               | SEMINARIO VIRTUAL | 0                      |                                                |                              |
|                                                       | *Nombre y Apellidos del<br>Paciente :               | PEDRO PEREZ       | 0                      |                                                |                              |
|                                                       | *Teléfono de Contacto<br>Móvil :                    | +573008409433     | 0                      |                                                |                              |
|                                                       | * Valor Total del Pago :                            | 400000            | 0                      |                                                |                              |

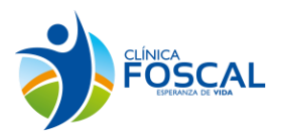

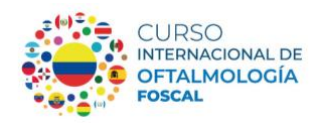

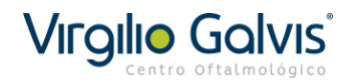

**Paso 3:** Verifique que la información consignada es la correcta, posterior selección una de las siguientes opciones:

<u>Continuar</u>: Para pago con transferencia electrónica por intermedio de un banco nacional (Colombia)

Previamente seleccione el banco de su elección.

Pague Aquí: Para pago con tarjeta de crédito VISA o MasterCard

| Virgilie Galvis                                                                                                    | VeriSign <sup>®</sup> certicámara.                                                    |
|----------------------------------------------------------------------------------------------------|---------------------------------------------------------------------------------------|
| <b>i IR BANCO DE BOGOTA - PORTAL DE PAGOS<br/>FLECTRONICOS</b><br>Inicio > lista de bancos                                                      | C Colpatria Scotiabank. Sancoombia                                                    |
| Favor verifique la información:                                                                                                    |                                                                                       |
| Tipo de Documento:<br>Colocar su Número Completo de Cédula o NIT:                                                                               | DNI 13745300                                                                          |
| Servicio a Prestar :                                                                                                    |                                                                                       |
| Teléfono de Contacto Móvil:                                                                                                    | +573008409433 pague aquí si<br>es con tarieta                                         |
| vaior lotal del Pago:<br>* Esta transacción esta sujeta a verificación<br>Total a Pagar en pesos Colombianos                                    | crédito VISA o<br>MasterCard                                                          |
| A continuación seleccione su<br>BANCAMIA S.A.<br>BANCO AGRARIO<br>BANCO AV VILLAS<br>BANCO DEVA COLOMBIA S.A.<br>BANCO TAJA SOCIAL<br>Continuar | Seleccione el<br>banco y<br>continuar si el<br>pago es con<br>un banco de<br>Colombia |

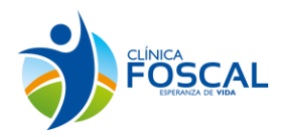

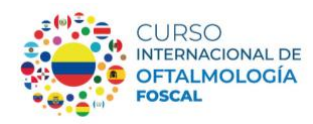

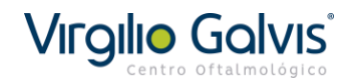

Paso 4: Si selecciono pago con tarjeta de crédito VISA o MasterCard diligencie los campos

- 1. En el campo "Apellidos del titular de la tarjeta" coloque: El Apellido del titular de la tarjeta
- 2. En el campo "celular tarjetahabiente" coloque: su número de teléfono con su indicativo
- 3. En el campo "email del tarjetahabiente" coloque: el correo electrónico nuevamente.
- 4. En el campo "genero del tarjetahabiente" coloque M para genero masculino y F para género femenino.
- 5. En el campo "Nombre del tarjetahabiente coloque: El nombre del titular de la tarjeta.
- 6. Selección el campo de acepto políticas de privacidad y manejo de información

De click en continuar.

| or mormar los campos:                    | 0                                   |               |  |
|------------------------------------------|-------------------------------------|---------------|--|
|                                          | info. Segurida                      | D             |  |
| •Apellidos del Titula<br>de la Tarjeta : | PEREZ                               | 0             |  |
| •Celular<br>Tarjetahabiente :            | +573008409433                       | 0             |  |
| •Ciudad<br>Tarjetahabiente :             | BARCELONA                           | 0             |  |
| •Dirección del<br>Tarjetahabiente :      | CALLE 200 # 12                      | 0             |  |
| •Email<br>Tarjetahabiente :              | pedroperez@gmail.com                | 0             |  |
| *Genero                                  | o del Tarjetahabiente (M o F) : M   | • 0           |  |
| •Nombre del Titular<br>de la Tarjeta :   | PEDRO                               | 0             |  |
| •Teléfono<br>Tarjetahabiente :           | +573008409433                       | 0             |  |
| Acepto Políticas                         | de Privacidad y Manejo de Informaci | ón <u>Ver</u> |  |
| 1103 77                                  | Cont                                | inuar         |  |
|                                          | Con                                 |               |  |

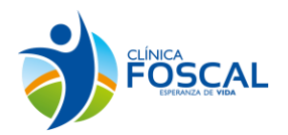

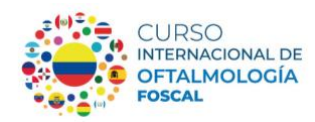

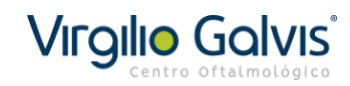

Paso 5: Si selecciono pago con tarjeta de crédito VISA o MasterCard diligencie los campos:

- 1. En el campo "tipo de documento" seleccione cedula de identidad (DNI) o pasaporte.
- 2. En el campo "numero de documento" coloque: su número de documento
- 3. En el campo "seleccione la forma de pago" seleccione el tipo de tarjeta
  - VISA ó MASTERCARD
- 4. En el campo "numero de tarjeta" coloque los números de su tarjeta de crédito.
- 5. En el campo "código de seguridad" coloque los tres números al reverso de su tarjeta de crédito.
- 6. En el campo "Fecha de vencimiento" coloque la fecha de vencimiento de su tarjeta de crédito
- 7. En el campo "Número de cuotas" selección el número de cuotas 1

Dele click en pagar para finalizar la transacción

| Total a Pagar:                       | \$100                          | ,000.00 |
|--------------------------------------|--------------------------------|---------|
| Medio de pago                        | Tarjeta de Crédito             |         |
| Tipo de documento *                  | Pasaporte                      | ~       |
| Número de documento *                | 13745300                       |         |
| Seleccione la forma de pago *        | Crédito                        | ~       |
| Seleccione tarjeta *                 | - Seleccionar                  | ~       |
| Número de tarjeta *                  | - Seleccionar                  |         |
| Código de seguridad *                | VISA<br>MASTERCARD             | - E     |
| Fecha de vencimiento *               | AMEX<br>DINERS                 | j       |
| Número de cuotas *                   | CREDENCIAL<br>DINERS CLUB      | ·       |
| * CAMPOS REQUERIDOS                  | AMERICAN EXPRESS               |         |
| **REQUERIDO SIN GUIONES, PUNTOS, COM | AS U OTRO CARACTER EN ESPECIAL |         |

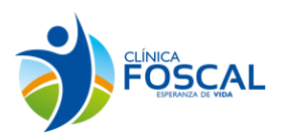

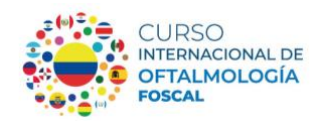

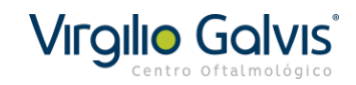

**Paso 6:** Al finalizar su transacción recibirá un correo de confirmación del pago el cual debe enviar al correo <u>cursooftalmologiafoscal@gmail.com</u> con sus datos nombre completo, numero de documento y teléfono de contacto, para que en el transcurso de 48 horas hábiles le sea certificado el pago como valido.

| Virgiliø Galvis                                | VeriSign <sup>•</sup> certicámara.                                                                   |
|------------------------------------------------|----------------------------------------------------------------------------------------------------|
| 11 IR BANCO DE BOGOTA - PO                     | DRTAL DE PAGOS ELECTRONICOS                                                                          |
| nico > commación de pago por                   | Operación Aprobada                                                                                   |
| Si requir<br>Esta es la información sobre su   | ere más información acerca de la transacción, por favor contactarse al número telefónico: 3006055305 |
|                                                | CREDIBANCO ES SU RED                                                                                 |
| DATOS DE LA EMPRESA                            |                                                                                                    |
| Empresa:                                       | CENTRO OFTALMOLOGICO VGR SAS                                                                         |
| Dirección:                                     | CENTRO MEDICO CARLOS ARDILA LULLE - Floridablanca Santander - COLOMBIA                               |
| Teléfono:                                      | 3006055305                                                                                           |
| Nit;                                           | 9005780726                                                                                           |
|                                                |                                                                                                    |
| DATOS DEL CLIENTE                              |                                                                                                    |
| Tipo de Documento:                             | Pasaporte                                                                                            |
| Colocar su Número Completo<br>de Cédula o NIT: |                                                                                                    |
| Nombre y Apellidos del<br>Paciente:            |                                                                                                    |